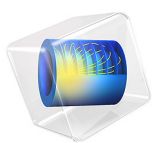

# Laminar Flow in a Baffled Stirred Mixer

# Introduction

This exercise exemplifies the use of the rotating machinery features in the CFD Module. The Rotating Machinery interfaces allow you to model moving rotating parts in, for example, stirred tanks, mixers, and pumps.

The Rotating Machinery framework formulates the Navier-Stokes equations in a rotating coordinate system. Parts that are not rotated are expressed in the fixed spatial coordinate system. The rotating and fixed parts need to be coupled together by an identity pair, where a flux continuity boundary condition is applied.

You can use the rotating machinery predefined setup in cases where it is possible to divide the modeled device into rotationally invariant geometries. The desired operation can be, for example, to rotate an impeller in a baffled tank. This is exemplified in Figure 1, where the impeller rotates from position 1 to 2. The first step is to divide the geometry into two parts that are both rotationally invariant, as shown in Step 1a. The second step is to specify the parts to model using a rotating frame and the ones to model using a fixed frame (Step 1b). COMSOL Multiphysics automatically handles the coordinate transformation and the joining of the fixed and moving parts (Step 2a).

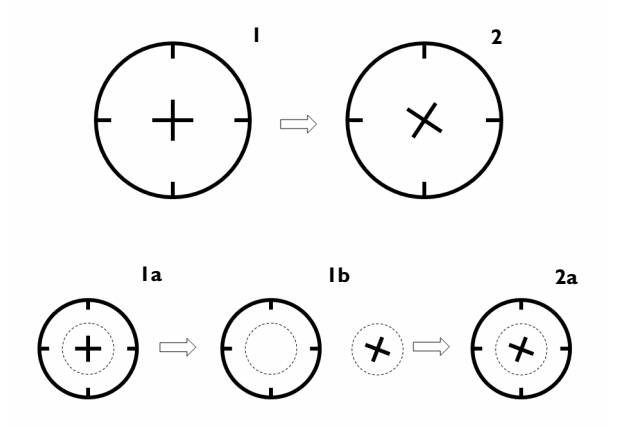

Figure 1: The modeling procedure in the Rotating Machinery setup in COMSOL Multiphysics.

# Model Definition

The model you treat in this example is that of a baffled stirred mixer. Figure 2 shows the modeled geometry. The impeller rotates counterclockwise at a speed of 10 RPM, and the fluid in the mixer is water.

The model equations are the Navier-Stokes equations formulated in a rotating frame in the inner domain and in fixed coordinates in the outer one.

At the mixer's fixed walls, no slip boundary conditions apply. The boundary condition on the rotating impeller are set to rotate with the same velocity as the no slip counterclockwise rotation conditions. This is done automatically when the **Translational Velocity** in the **Wall Movement** section of the Wall feature is set to **Automatic from Frame**.

The implementation, applying the predefined set up for the Rotating Machinery, Laminar Flow interface, is straightforward. First you draw the geometry using two separate non-overlapping domains for the fixed and rotating parts. The next step is to form an assembly and create an identity pair, which makes it possible to treat the two domains as separate parts. You then specify which part uses a rotating frame. Once you have done this, you can proceed to the usual steps of setting the fluid properties and the boundary conditions, and finally to meshing and solving the problem.

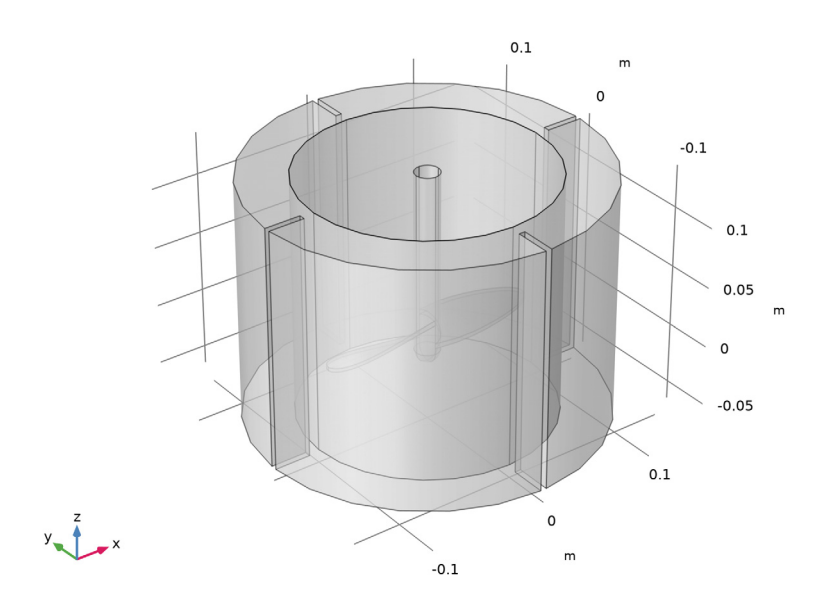

Figure 2: Geometry of the baffled stirred mixer. The inner domain is represented by a rotating frame and the outer domain by a fixed (spatial) frame.

# Results and Discussion

Figure 3 shows the shear rate at the last time step, when the mixer has rotated with full speed for 6 seconds. The shear rate can be important for example when the mixture consists of living cells which are sensitive to too high shear rates.

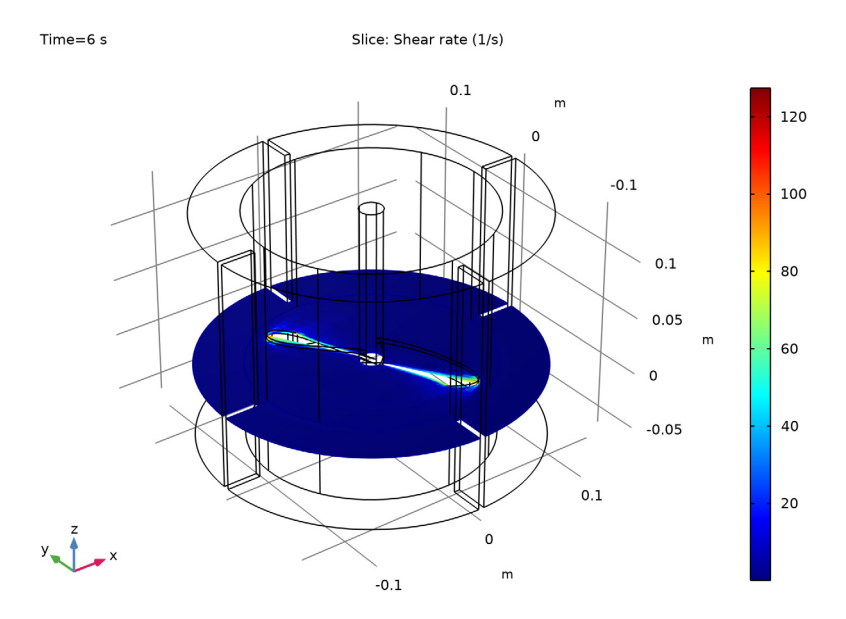

Figure 3: The shear rate after 6 seconds. The plot shows that the shear rate reaches its maximum value at the tip of the impeller blades.

In Figure 3, you can clearly see that the shear rate is highest where the impeller speed is highest, which is expected. If the shear rate is too high, consider to redesign the impeller with sharp leading and trailing edges.

Figure 4 shows the velocity field in the *yz*-plane at t = 5.5 s. It is clear that the impeller is creating a downward flow where the blades pass through the fluid.

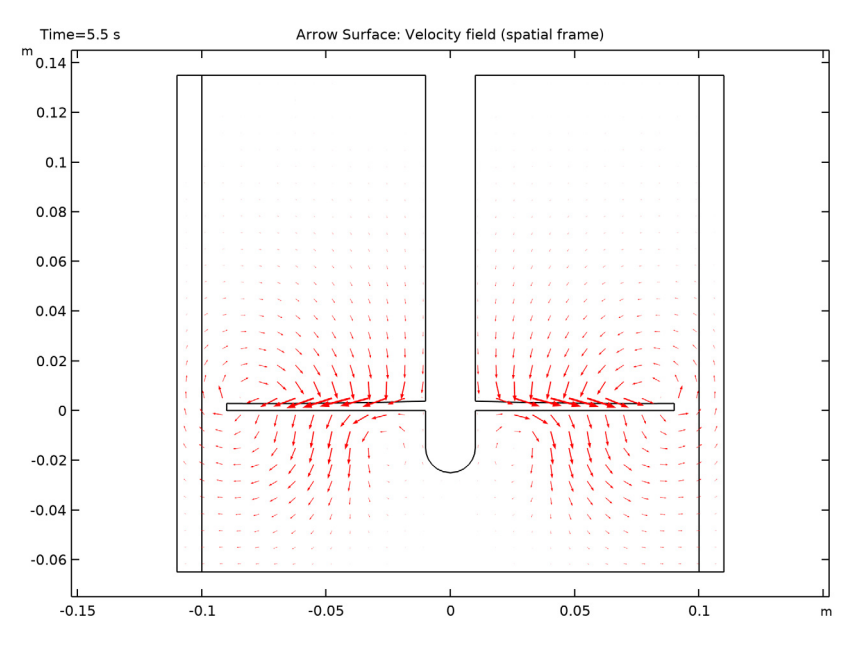

Figure 4: Velocity field in the yz-plane at t = 5.5 s.

You can use the Player button on the main toolbar to create an animation.

In order to minimize the time required to reach a fully developed, yet transient, flow state, the model is solved in two steps. First, a Frozen Rotor study is used to reach a good initial solution without having to solve the startup of the problem. In order to converge this step, a parametric sweep is used to first solve the model with a low Reynolds number and increased dynamic viscosity, and then compute it again with the actual dynamic viscosity of the fluid.

The frozen rotor solution is then used as initial condition for the transient simulation. During the transient simulation the model is run for 4.0 s corresponding to 34 full revolutions of the impeller.

# Notes About the COMSOL Implementation

The present application represents a transient simulation where the impeller velocity is increased from 0 to 10 RPM during the first 2 seconds. In cases where the startup of the

problem is not of interest, the time required to reach a fully developed, yet transient, flow state, could be minimized by solving the model in two steps. First, a Frozen Rotor study could be used to reach a good initial solution without having to solve the transient startup of the problem. The frozen rotor solution would then be used as initial condition for the transient simulation.

**Application Library path:** CFD\_Module/Fluid-Structure\_Interaction/ baffled mixer

# Modeling Instructions

From the File menu, choose New.

## NEW

In the New window, click 🔗 Model Wizard.

## MODEL WIZARD

- I In the Model Wizard window, click 间 3D.
- 2 In the Select Physics tree, select Fluid Flow>Single-Phase Flow>Rotating Machinery, Fluid Flow>Laminar Flow.
- 3 Click Add.
- 4 Click 🔿 Study.
- 5 In the Select Study tree, select General Studies>Time Dependent.
- 6 Click **M** Done.

#### GEOMETRY I

Import I (imp1)

- I In the Home toolbar, click 🗔 Import.
- 2 In the Settings window for Import, locate the Import section.
- 3 Click 📂 Browse.
- 4 Browse to the model's Application Libraries folder and double-click the file baffled\_mixer.mphbin.
- 5 Click **Import**.

Use the assembly mode to create separate geometry objects. This, together with an identity pair, is needed for the sliding-mesh technique.

Form Union (fin)

- I In the Model Builder window, under Component I (comp1)>Geometry I click Form Union (fin).
- 2 In the Settings window for Form Union/Assembly, locate the Form Union/Assembly section.
- **3** From the **Action** list, choose **Form an assembly**.
- 4 Click 🔚 Build Selected.
- **5** Click the **Transparency** button in the **Graphics** toolbar.
- **6** Click the |+| **Zoom Extents** button in the **Graphics** toolbar.

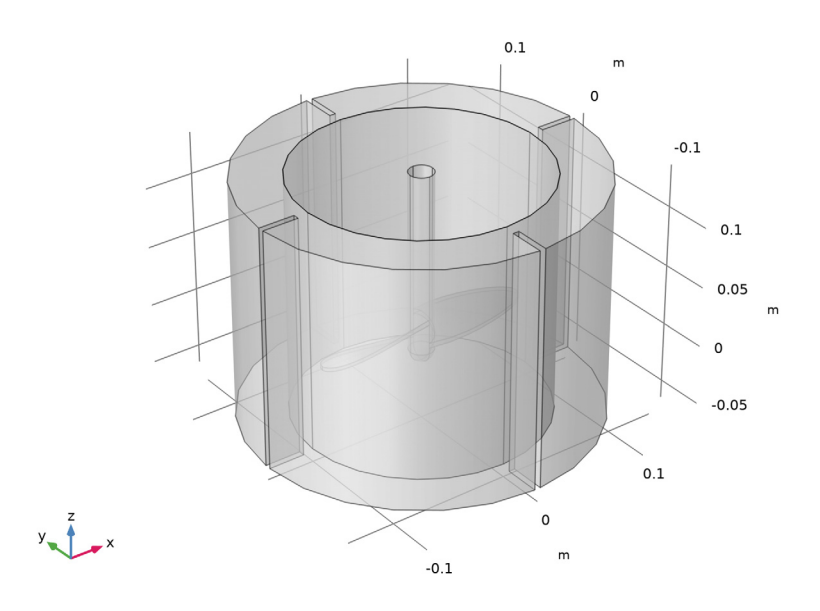

Create a step function that you will use to increase the impeller rotation from zero to 10 RPM in a time of 2 seconds.

## DEFINITIONS

Step I (step I)

- I In the Home toolbar, click f(X) Functions and choose Local>Step.
- 2 In the Settings window for Step, locate the Parameters section.

- **3** In the **Location** text field, type **1**.
- 4 Click to expand the Smoothing section. In the Size of transition zone text field, type 2.

#### Variables I

- I In the Home toolbar, click  $\partial =$  Variables and choose Local Variables.
- 2 In the Settings window for Variables, locate the Variables section.

**3** In the table, enter the following settings:

| Name | Expression              | Unit | Description            |
|------|-------------------------|------|------------------------|
| rpm  | 10[1/min]*step1(t[1/s]) | l/s  | Revolutions per minute |

#### MOVING MESH

Rotating Domain 1

- I In the Model Builder window, under Component I (compl)>Moving Mesh click Rotating Domain I.
- 2 In the Settings window for Rotating Domain, locate the Domain Selection section.
- 3 In the list, select 1.
- 4 Click Remove from Selection. Only Domain 2 is selected.
- **5** Select Domain 2 only.
- 6 Locate the Rotation section. In the f text field, type rpm.

#### ADD MATERIAL

- I In the Home toolbar, click 🙀 Add Material to open the Add Material window.
- 2 Go to the Add Material window.
- 3 In the tree, select Built-in>Water, liquid.
- 4 Click Add to Component in the window toolbar.
- 5 In the Home toolbar, click 🙀 Add Material to close the Add Material window.

#### LAMINAR FLOW (SPF)

All boundaries that are adjacent to the rotating domain will by default be set to rotating boundaries. The bottom boundary should not rotate, so add an additional no-slip wall boundary condition.

#### Fixed Wall

- I In the Model Builder window, right-click Laminar Flow (spf) and choose Wall.
- 2 In the Settings window for Wall, type Fixed Wall in the Label text field.

- **3** Select Boundary 25 only.
- 4 Click to expand the Wall Movement section. From the Translational velocity list, choose Zero (Fixed wall).

#### Symmetry I

- I In the Physics toolbar, click 🔚 Boundaries and choose Symmetry.
- **2** Select Boundaries 4 and 26 only (top boundaries).

Finally, add a pressure point constraint at one of the top boundaries.

## Pressure Point Constraint I

- I In the Physics toolbar, click 🗁 Points and choose Pressure Point Constraint.
- 2 Select Point 4 only.

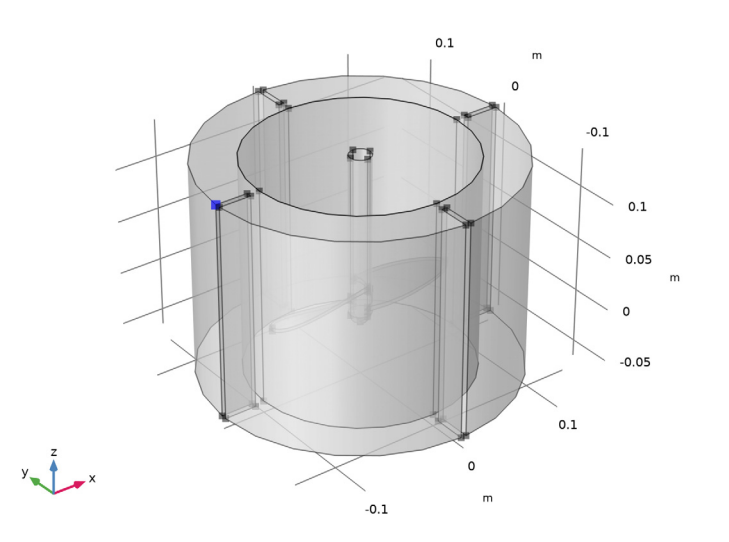

## MESH I

- I In the Model Builder window, under Component I (compl) click Mesh I.
- 2 In the Settings window for Mesh, locate the Physics-Controlled Mesh section.
- **3** From the **Element size** list, choose **Fine**.

#### Size

- I Right-click Component I (compl)>Mesh I and choose Edit Physics-Induced Sequence.
- 2 In the Settings window for Size, locate the Element Size section.
- **3** Click the **Custom** button.

- 4 Locate the **Element Size Parameters** section. In the **Maximum element growth rate** text field, type 1.2.
- 5 In the Minimum element size text field, type 0.0013.

#### Boundary Layer Properties 1

- I In the Model Builder window, expand the Boundary Layers I node, then click Boundary Layer Properties I.
- **3** Select Boundaries 1–3, 5–7, 10–13, 16–22, and 25 only.

#### Boundary Layers 1

- I In the Model Builder window, click Boundary Layers I.
- 2 In the Settings window for Boundary Layers, click to expand the Corner Settings section.
- 3 From the Handling of sharp edges list, choose Splitting.

#### Boundary Layers 2

- I In the Mesh toolbar, click Boundary Layers.
- 2 In the Settings window for Boundary Layers, locate the Geometric Entity Selection section.
- 3 From the Geometric entity level list, choose Domain.
- **4** Select Domain 2 only.

#### Boundary Layer Properties

- I In the Model Builder window, click Boundary Layer Properties.
- 2 In the Settings window for Boundary Layer Properties, in the Graphics window toolbar, click ▼ next to Select Box, then choose Entity Inside.
- 3 Select Boundaries 27–36 and 38–47 only.
- 4 Locate the Layers section. In the Number of layers text field, type 2.
- 5 In the Thickness adjustment factor text field, type 5.

#### Boundary Layers 2

- I In the Model Builder window, click Boundary Layers 2.
- 2 In the Settings window for Boundary Layers, locate the Corner Settings section.
- 3 From the Handling of sharp edges list, choose Trimming.
- 4 In the Model Builder window, right-click Mesh I and choose Build All.

#### STUDY I

Step 1: Time Dependent

- I In the Model Builder window, under Study I click Step I: Time Dependent.
- 2 In the Settings window for Time Dependent, locate the Study Settings section.
- 3 In the **Output times** text field, type range(0,0.25,6).

Before solving, display the default solver settings to be able to set a maximum time step. The time step is limited with the mesh size and rotational speed at the identity pair in mind.

Solution 1 (soll)

- I In the Study toolbar, click **The Show Default Solver**.
- 2 In the Model Builder window, expand the Solution I (soll) node, then click Time-Dependent Solver I.
- **3** In the **Settings** window for **Time-Dependent Solver**, click to expand the **Time Stepping** section.
- 4 From the Maximum step constraint list, choose Constant.
- **5** In the **Study** toolbar, click **= Compute**.

## RESULTS

The default plot groups visualize the velocity field in a slice plot and the pressure contours on the walls. Follow these steps to create a plot of the shear rate.

3D Plot Group 3

- I In the Home toolbar, click 🚛 Add Plot Group and choose 3D Plot Group.
- 2 In the Settings window for 3D Plot Group, locate the Plot Settings section.
- 3 From the Frame list, choose Spatial (x, y, z).

Slice 1

- I Right-click 3D Plot Group 3 and choose Slice.
- 2 In the Settings window for Slice, click Replace Expression in the upper-right corner of the Expression section. From the menu, choose Component I (compl)>Laminar Flow> Velocity and pressure>spf.sr Shear rate 1/s.
- 3 Locate the Plane Data section. From the Plane list, choose xy-planes.
- 4 From the Entry method list, choose Coordinates.
- 5 In the 3D Plot Group 3 toolbar, click 💽 Plot.
- 6 Click the Transparency button in the Graphics toolbar.

7 Click the **V** Go to Default View button in the Graphics toolbar.

8 Click the **Zoom Extents** button in the **Graphics** toolbar.

Finally, create an arrow plot of the velocity field in a 2D cross section through the mixer's axis.

Cut Plane 1

In the **Results** toolbar, click **Cut Plane**.

2D Plot Group 4

- I In the **Results** toolbar, click **2D Plot Group**.
- 2 In the Settings window for 2D Plot Group, locate the Data section.
- 3 From the Dataset list, choose Cut Plane I.
- 4 From the Time (s) list, choose 5.5.
- 5 Locate the Plot Settings section. From the Frame list, choose Spatial (x, y, z).

Arrow Surface 1

- I Right-click 2D Plot Group 4 and choose Arrow Surface.
- 2 In the Settings window for Arrow Surface, locate the Expression section.
- **3** From the **Coordinate system** list, choose **Cut plane**.
- 4 In the **x component** text field, type v.
- 5 In the y component text field, type w.
- 6 Locate the Arrow Positioning section. Find the x grid points subsection. In the Points text field, type 30.
- 7 Find the y grid points subsection. In the Points text field, type 30.
- 8 Locate the Coloring and Style section. Select the Scale factor check box.
- **9** In the associated text field, type **0.4**.
- **IO** In the **2D Plot Group 4** toolbar, click **ID Plot**.